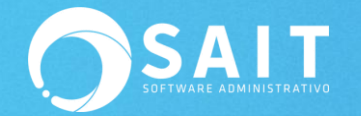

## Reinstalar SAIT en estación de trabajo

Indicaciones:

Sait ERP: http://www.sait.mx/download/sait-ERP-instalador.exe

Otros paquetes:

Sait Básico: http://www.sait.mx/download/sait-basico-instalador.exe

Sait Nómina: http://www.sait.mx/download/sait-nomina-instalador.exe

Sait Contabilidad: http://www.sait.com.mx/download/sait-contabilidad-instalador.exe

Instrucciones generales a seguir para Reinstalar SAIT en una estación de trabajo:

1. Ejecutar el archivo instalador

Dar clic derecho al archivo que se descargó y seleccionar la opción de **[Ejecutar como Administrador].** 

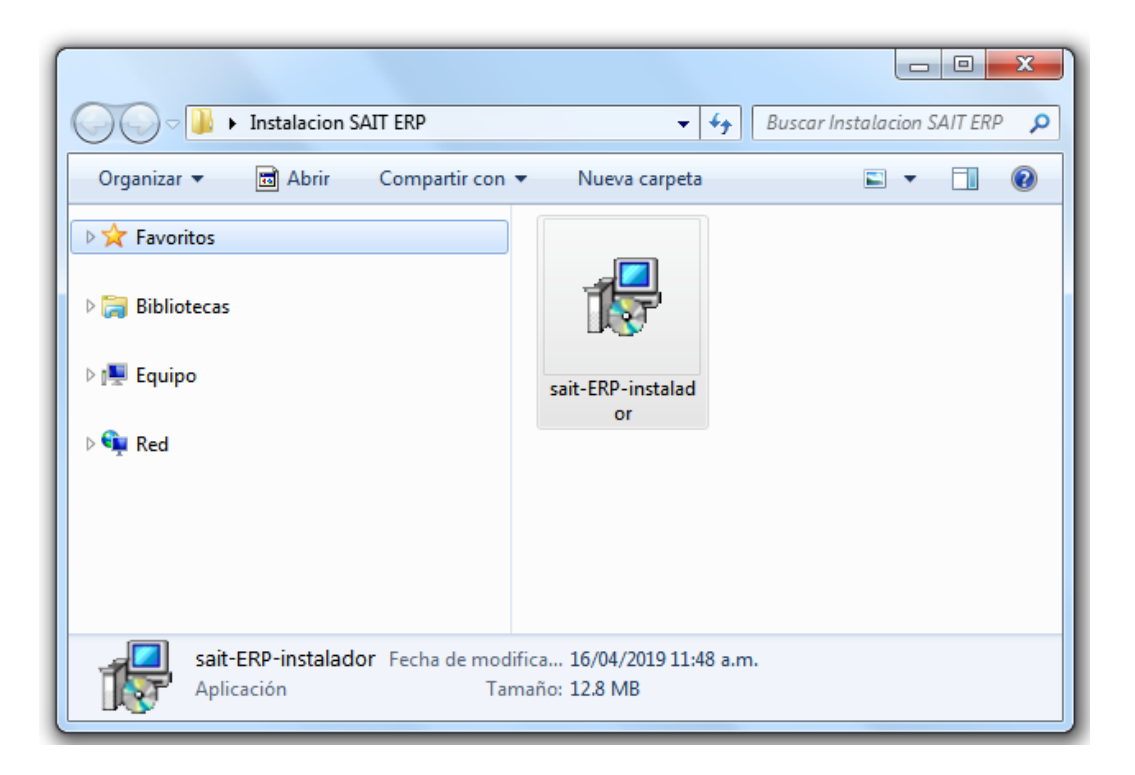

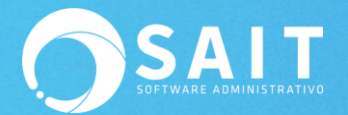

2. Bienvenido al asistente de Instalación de SAIT ERP Dar clic en [Siguiente].

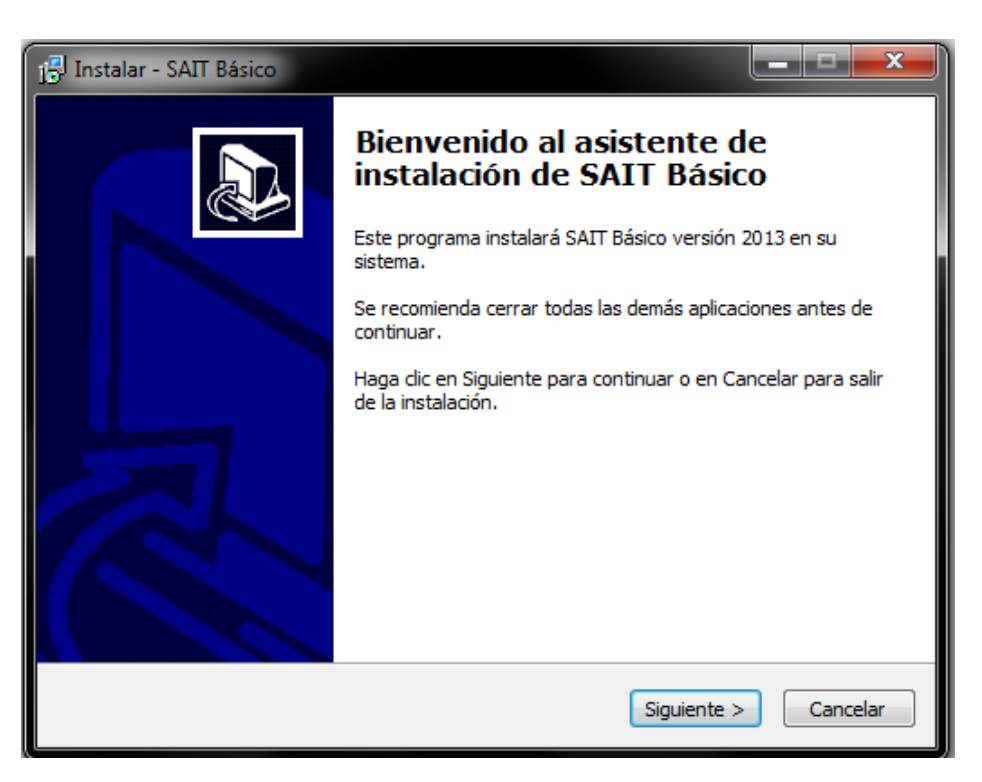

3. Acuerdo de Licencia para el uso del sistema.

Para aceptarlo, seleccionar la opción de [Acepto el acuerdo] y dar clic en [Siguiente].

| 🚯 Instalar - SAIT ERP versión 2018                                                                                                    | x  |
|----------------------------------------------------------------------------------------------------|----|
| Acuerdo de Licencia<br>Es importante que lea la siguiente información antes de continuar.                                                                                                    | B  |
| Por favor, lea el siguiente acuerdo de licencia. Debe aceptar las dáusulas de este<br>acuerdo antes de continuar con la instalación.                                                                                                    |    |
| CONTRATO DE LICENCIA DE USO DE PROGRAMA DE COMPUTO                                                                                                    |    |
| ANTES DE ABRIR EL PAQUETE QUE ALMACENA EL PROGRAMA DE COMPUTO LEA UIDADOSAMENTE EL TEXTO DEL PRESENTE CONTRATO                                                                                                    |    |
| Por el hecho de abrir este paquete que contiene los discos que almacenan el programa de cómputo que ha adquirido usted exteriorizará su voluntad en quedar obligado en los términos y condiciones del presente contrato de licencia de uso. Si usted no desea celebrar este acuerdo de voluntades dentro de los cinco días siguientes a la fecha en que hubiese adquirido el programa, regrese a su distribuidor este paquete (sin alteraciones o enmendaduras) incluido en el los                                                                                                    |    |
| Acepto el acuerdo Acepto el acuerdo Acepto el acue |    |
| No acepto el acuerdo                                                                                                    |    |
| Siguiente > Cancela                                                                                                    | ar |

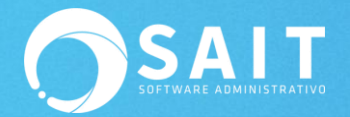

4. Seleccionar la carpeta de destino. Dar clic en el botón de [Siguiente].

Por default se define la ubicación en donde se instalará el sistema, dependiendo del paquete SAIT que se haya elegido en este caso Sait ERP: C:\Sait

Esta ubicación es modificable si se requiere.

| 📳 Instalar - SAIT ERP versión 2018                                                              |              |
|-------------------------------------------------------------------------------------------------|--------------|
| Seleccione la Carpeta de Destino<br>¿Dónde debe instalarse SAIT ERP?                            |              |
| El programa instalará SAIT ERP en la siguiente carpeta.                                         |              |
| Para continuar, haga dic en Siguiente. Si desea seleccionar una carpet<br>haga dic en Examinar. | a diferente, |
| C:\SAIT                                                                                         | Examinar     |
|                                                                                                 |              |
|                                                                                                 |              |
| Se requieren al menos 47.1 MB de espacio libre en el disco.                                     |              |
| < Atrás Siguiente                                                                               | Cancelar     |

5. Seleccionar las tareas adicionales.

Dejar opciones como aparecen en la siguiente imagen.

| Instalar - SAIT ERP versión 2018                                                             |                                 |
|----------------------------------------------------------------------------------------------|---------------------------------|
| Seleccione las Tareas Adicionales                                                            |                                 |
| ¿Qué tareas adicionales deben realizarse?                                                    | الله<br>الله                    |
| Seleccione las tareas adicionales que desea que se real<br>SAIT ERP y haga dic en Siguiente. | licen durante la instalación de |
| Iconos adicionales:                                                                          |                                 |
| 📝 Crear un icono en el escritorio                                                            |                                 |
| 📝 Crear un icono de Inicio Rápido                                                            |                                 |
|                                                                                              |                                 |
|                                                                                              |                                 |
|                                                                                              |                                 |
|                                                                                              |                                 |
|                                                                                              |                                 |
|                                                                                              |                                 |
|                                                                                              |                                 |
| < Atrá                                                                                       | is Siguiente > Cancelar         |
|                                                                                              |                                 |

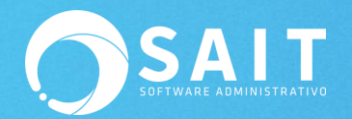

6. Listo para Instalar.

Dar clic en **[Instalar]**.

| Instalar - SAIT ERP versión 2018                                                                                 |                  |
|----------------------------------------------------------------------------------------------------|------------------|
| Listo para Instalar<br>Ahora el programa está listo para iniciar la instalación de SAIT ERP en se                | u sistema.       |
| Haga dic en Instalar para continuar con el proceso o haga dic en Atrás<br>o cambiar alguna configuración.        | si desea revisar |
| Tareas Adicionales:<br>Iconos adicionales:<br>Crear un icono en el escritorio<br>Crear un icono de Inicio Rápido | 4                |
| 4                                                                                                    |                  |
| < Atrás Instalar                                                                                                 | Cancelar         |

7. Instalando

Esperar mientras se termina el proceso de instalación del sistema SAIT.

| 📳 Instalar - SAIT ERP versión 2018                                          |          |
|-----------------------------------------------------------------------------|----------|
| Instalando<br>Por favor, espere mientras se instala SAIT ERP en su sistema. |          |
| Extrayendo archivos<br>C:\SAIT\demo\Minv.DBF                                |          |
|                                                                             |          |
|                                                                             |          |
|                                                                             |          |
|                                                                             |          |
|                                                                             | Cancelar |

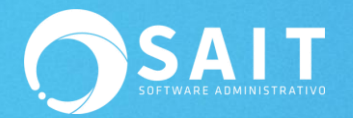

8. Completando la instalación del sistema.

## Dar clic en [Finalizar].

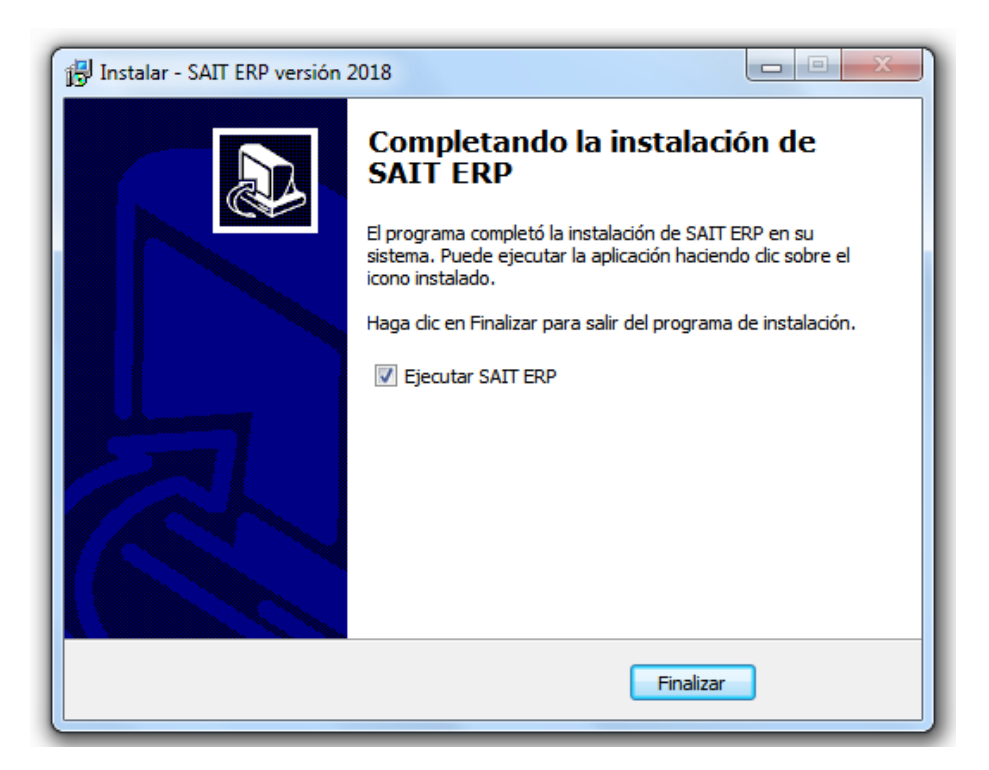